## ІНСТРУКЦІЯ З ПІДПИСАННЯ ТАРИФІВ ДО ЕКСПЕДИТОРСЬКОГО Договору в електронному вигляді

Укладання (підписання) тарифного додатку до діючого договору з ТОВ «Бруклін-Київ Порт» (далі - Термінал) здійснюється в електронному вигляді за допомогою сервісу електронного документообігу «FREDO» або сервісів «M.E.Doc», «COTA», «FlyDoc» з використанням кваліфікованого електронного підпису (далі - КЕП) керівника експедиторської компанії.

## Порядок укладання (підписання) тарифного додатка:

- 1. З головною сторінки сайту Терміналу Клієнт завантажує проформу додатку №1 (тарифи) за відповідним посиланням.
- 2. Після ознайомлення з тарифним додатком до договору Клієнт вносить необхідну інформацію на сторінках, які потребують заповнення: Клієнт зазначає на сторінці 1 номер свого договору, дату договору і дату Тарифів (поточну дату), а на сторінці 4 назву компанії та ПІБ підписанта (керівника).
- 3. Клієнт відкриває сервіс «FREDO» ( актуально для «М.Е.Doc», «COTA», «FlyDoc»):
  - 3.1. У головному меню в розділі «Звітність» Клієнт обирає «Реєстр електронних документів», у лівому верхньому куті натискає вкладку «Файл» і вибирає «Створити» - «Універсальний документ».
  - 3.2. Клієнт створює один новий документ і заповнює дані документа у відповідних рядках:
  - в рядку «Найменування документа в ресстрі» створює найменування документа, зазначаючи свій номер договору і скорочену назву компанії та вказуючи «Тарифи 2024» (наприклад, 2-000 ТОВ «Клієнт»\_Тарифи 2024);
  - > рядок «Відправник» заповнюється автоматично;
  - ▶ в рядку «Отримувач» обирає одержувачем документа ТОВ «Бруклін-Київ Порт» (за кодом ЄДРПОУ 34552569 в «Єдиному довіднику контрагентів»);
  - ▶ в рядку «Номер» вносить свій номер договору (наприклад, 2-000);
  - ▶ рядок «Сума» залишає незаповненим;
  - ▶ в рядку «Дата» обирає поточну дату;
  - ▶ в рядку «**ШБ підписанта**» обирає уповноваженого підписанта свого документа.
  - 3.3. Клієнт завантажує у «Вкладення» один файл: заповнений додаток №1 (*зразок найменування файлу: 2-000 ТОВ «Клієнт»\_Тарифи 2024*).

| <i>spmscmscmsmsmsmsmsmsmsmsmsmsmsmsmsmsmsmsmsmsmsmsmsmsmsmsmsmsmsmsmsmsmsmsmsmsmsmsmsmsmsmsmsmsmsmsmsmsmsmsmsmsmsmsmsmsmsmsmsmsmsmsmsmsmsmsmsmsmsmsmsmsmsmsmsmsmsmsmsmsmsmsmsm<i>smsmsmsmsmsmsmsmsmsmsmsmsmsmsmsmsmsmsmsmsmsmsmsmsmsmsmsmsmsmsmsmsmsmsmsmsmsmsmsmsmsmsmsmsmsmsmsmsmsmsmsmsmsmsmsmsmsmsmsmsmsmsmsmsmsmsmsmsmsm<i>mmsmsmsmsmsmmmmmmmmmmmmm</i></i></i> |                    | ······ ····· ······ ······ ······ ······ | ,                       | <b>P</b> •••••                 |                       |                                                           |  |
|----------------------------------------------------------------------------------------------------|--------------------|------------------------------------------|-------------------------|--------------------------------|-----------------------|-----------------------------------------------------------|--|
| reco                                                                                                    |                    |                                          |                         |                                | Уніве                 | ерсальний документ                                        |  |
| Файл Правка Вигляд Сервіс Довідка                                                                                                    | a                  |                                          |                         |                                |                       |                                                           |  |
| 🗋 • 🗋 🗔 🛃 🧔 🌮 🗛 🔨 🔍 🥥                                                                                                    |                    |                                          |                         |                                |                       |                                                           |  |
| 👼 Редагувати 🔄 Підписати 🗔 В                                                                                                    | Відправити 🛛 🔀 Ві  | дправити знову 🛛 🔓 Погодити              | 🐣 Відхилиті             | и Підприє                      | мство                 |                                                           |  |
| Головне меню Реєстр електр                                                                                                    | онних документів 🗙 | Універсальний докум ×                    | 7                       |                                |                       |                                                           |  |
| Документ                                                                                                    |                    |                                          |                         |                                |                       |                                                           |  |
| Дані документа                                                                                                    | Найменування       | Найменування документа у реєстрі:        |                         | 2-000 ТОВ "Клієнт"_Тарифи 2024 |                       |                                                           |  |
|                                                                                                    | Відправник:        | 3444 2222                                | 222 ТОВАРИСТВО З ОБМЕЖИ |                                |                       | ЕНОЮ ВІДПОВІДАЛЬНІСТЮ "КЛІЄНТ                             |  |
| Вкладення                                                                                                    | Отримувач:         | 34552569                                 | ТОВАРИ                  | СТВО З ОБМЕЖ                   | ЕНОЮ ВІДПОВІДАЛЬНІСТІ | О "БРУКЛІ                                                 |  |
|                                                                                                    | Номер:             | 2-000                                    | Cyr                     | ıa:                            |                       | -                                                         |  |
| 🚥 2-000 ТОВ "Клієнт"_Тарифи 2024                                                                                                    | Дата:              | 15.12.2023                               | NIE                     | 5 підписанта:                  | Петренко А.П.         |                                                           |  |
|                                                                                                    |                    |                                          |                         |                                | або п<br>(txt, rtf, c | Виберіть вкл<br>вретягніть їх у в<br>doc, docx, xls, xlsy |  |
| Маршрут документа                                                                                                    |                    |                                          |                         |                                |                       |                                                           |  |
| $\wedge \vee \blacksquare \blacksquare$                                                                                                    |                    |                                          |                         |                                |                       |                                                           |  |
| Сторона ЄДРПОУ ^                                                                                                    |                    |                                          |                         |                                |                       |                                                           |  |
| Відправник 34442222                                                                                                    |                    |                                          |                         |                                |                       |                                                           |  |
| Отримувач 1 34552569                                                                                                    |                    |                                          |                         |                                |                       |                                                           |  |

## Зразок вірно заповнених даних та вкладених файлів у сервісі «FREDO»

- 3.4. Вибираючи у верхньому меню документа кнопку «Підписати», Клієнт підписує створений ним універсальний документ за допомогою нанесення КЕП уповноваженої особи та цифрової печатки підприємства (за наявності печатки). Після чого документ набуває статусу «Готовий до відправки».
- 3.5. За допомогою кнопки «Відправити» у верхньому меню документа Клієнт відправляє підписаний універсальний документ на адресу Терміналу.
- 4. Після отримання та перевірки Терміналом вищевказаного документа, та за відсутності зауважень, тарифний додаток підписується з боку Терміналу, після чого документ набуває статусу «Затверджено контрагентом».

При наявності зауважень до документів Термінал зв'язується з Клієнтом за контактами, зазначеними в договорі.

- 5. Після отримання в сервісі «FREDO» (або в «М.Е.Doc», «COTA», «FlyDoc») статусу документа «Затверджено контрагентом» тарифний додаток вважається укладеним (підписаним).
- 6. Підписаний тарифний додаток доступний для перегляду і друку (документ візуально відображає позначки підписів).
- 7. Вся інформація про підписання документу зберігається в сервісі «FREDO» (або в «М.Е.Doc», «COTA», «FlyDoc»).

## ЗАУВАЖЕННЯ:

Документи, які щорічно надаються до відділу документообігу Терміналу (Зразки печаток, штампів, перелік уповноважених співробітників компанії експедитора і Генеральна довіреність), як і раніше, будуть прийматися лише в паперовому вигляді.

У разі виникнення питань просимо звертатися до менеджера з комерційної роботи Терміналу за адресою <u>dogovor@bkport.com</u> або за телефоном + 38 050 468 06 95.

3 повагою, Адміністрація ТОВ «Бруклін-Київ Порт».